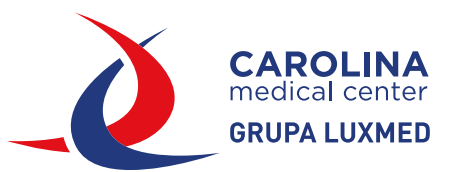

# INSTRUKCJA OTWIERANIA ZDJĘĆ Z PŁYT

Włóż płytę do napędu CD, a następnie otwórz zdjęcia za pomocą autoodtwarzacza lub eksploratora plików.

### I SPOSÓB: ZA POMOCĄ AUTOODTWARZACZA

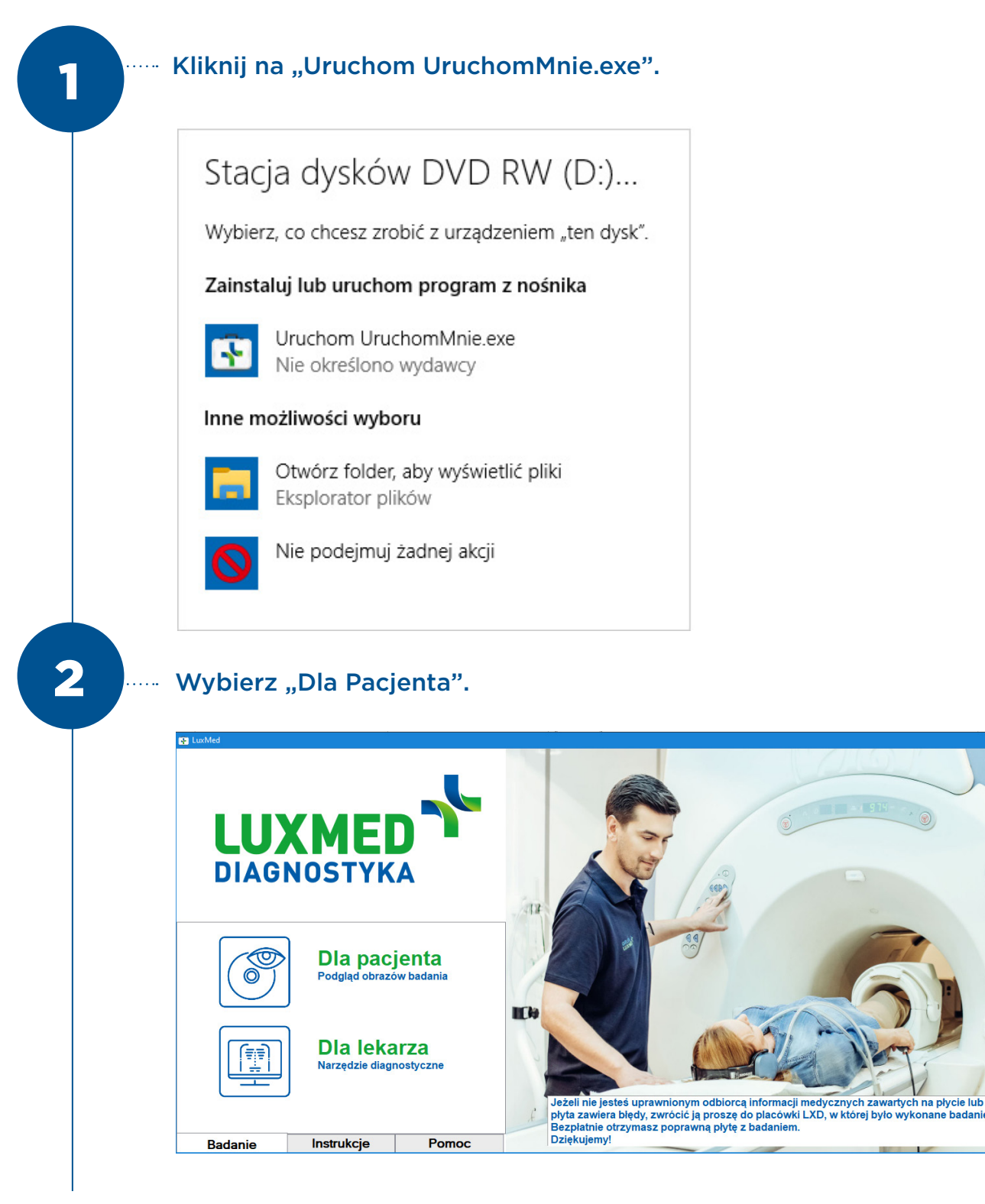

### Kliknij dwukrotnie na badania lub odhacz i zaznacz "oko".

| 🥵 CharruaSoft - Lite Viewer |
|-----------------------------|
|-----------------------------|

| ID            | Name     |                    | △ Date   | Description | Acc. Num |
|---------------|----------|--------------------|----------|-------------|----------|
|               | Anonimu  | 8                  | 20210510 | Biodro P    |          |
|               |          |                    |          |             |          |
|               |          |                    |          |             |          |
|               |          |                    |          |             |          |
|               |          |                    |          |             |          |
|               |          |                    |          |             |          |
|               |          |                    |          |             |          |
|               |          |                    |          |             |          |
|               |          |                    |          |             |          |
| Series Number | Modality | Series Description |          | Images      |          |
| Series Number | Modality | Series Description |          | Images      |          |
| Series Number | Modality | Series Description |          | Images      | C        |

-

 $\Box$  X

#### Otworzy się okno ze zdjęciem.

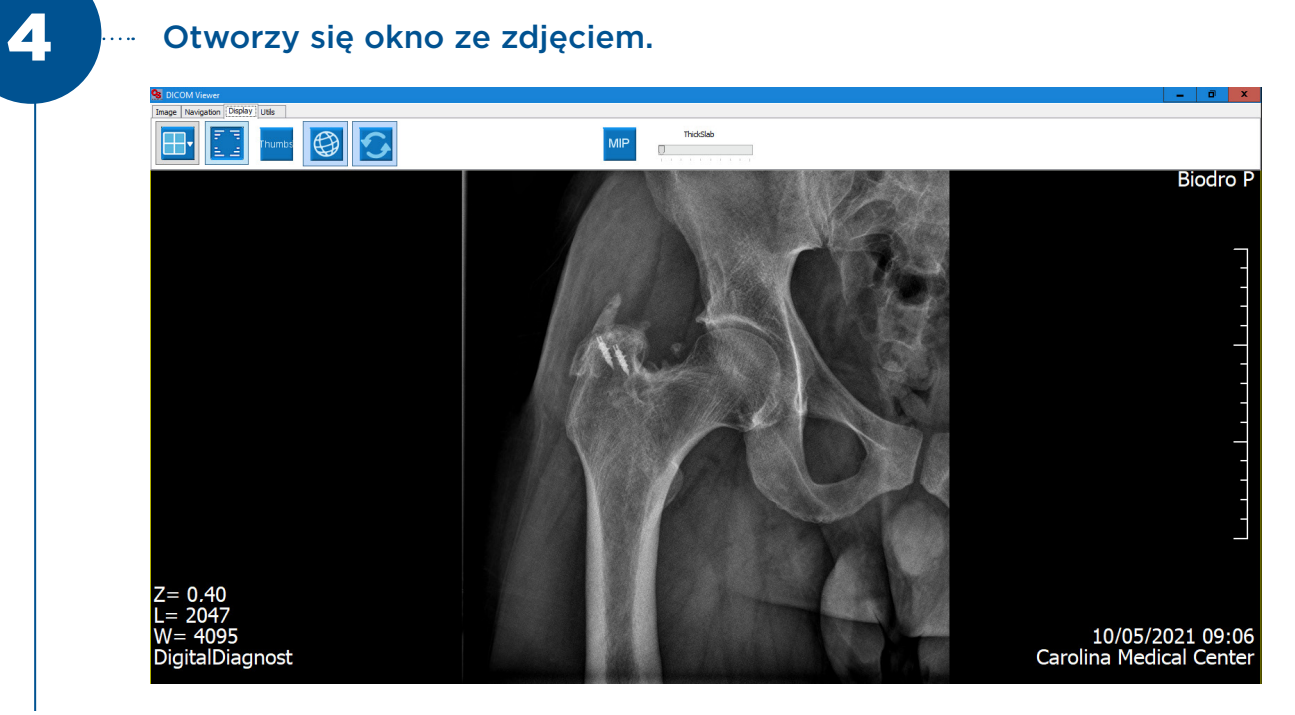

# II SPOSÓB: ZA POMOCĄ EXPLORATORA PLIKÓW

1

Otwórz Explorator plików i wejdź w "Ten Komputer". Następnie prawym przyciskiem myszki kliknij w Stację dysków DVD i wybierz "Otwórz".

| G | Windows (C:)                                 | Stacja dysków DVD RW (D:<br>Badanie |
|---|----------------------------------------------|-------------------------------------|
|   | Zainstaluj lub uruchom program z nośnika     | 6 MB                                |
|   | Otwórz Autoodtwarzanie                       |                                     |
|   | Browse with IrfanView                        |                                     |
|   | Otwórz                                       |                                     |
|   | Otwórz w nowym oknie                         |                                     |
|   | Przypnij do paska Szybki dostęp              |                                     |
| - | Skanuj przy użyciu programu Microsoft Defend | er                                  |
|   | Udziel dostępu do                            | >                                   |
|   | Nagraj na dysku CD                           |                                     |
|   | 7-Zip                                        | >                                   |
|   | CRC SHA                                      | >                                   |
|   | Przypnij do ekranu startowego                |                                     |
|   | Formatuj                                     |                                     |
|   | Wysuń                                        |                                     |
|   | Коріиј                                       |                                     |
|   | Utwórz skrót                                 |                                     |
|   | Właściwości                                  |                                     |

2

### Uruchom plik "liteviewer".

#### Pliki znajdujące się obecnie na dysku (22)

| CDViewer          | 10.05.2021 09:15 | Folder plików      |          |
|-------------------|------------------|--------------------|----------|
| Czytaj_mnie_pliki | 10.05.2021 09:15 | Folder plików      |          |
| DATA              | 10.05.2021 09:15 | Folder plików      |          |
| Licencje          | 10.05.2021 09:15 | Folder plików      |          |
| Materialy         | 10.05.2021 09:15 | Folder plików      |          |
| viewer-mac.app    | 10.05.2021 09:15 | Folder plików      |          |
| weasis            | 10.05.2021 09:15 | Folder plików      |          |
| Autorun           | 30.01.2017 12:26 | Informacje Instala | 1 KB     |
| Czytaj_mnie       | 10.04.2017 10:30 | Chrome HTML Do     | 17 KB    |
| DICOMDIR          | 10.05.2021 09:15 | Plik               | 2 KB     |
| info              | 07.12.2020 13:22 | Dokument tekstowy  | 1 KB     |
| 👌 liteviewer      | 10.08.2013 12:53 | Aplikacja          | 5 164 KB |
| O_plycie          | 10.04.2017 10:28 | Chrome HTML Do     | 6 KB     |
| 🏝 UruchomMnie     | 10.04.2017 10:14 | Aplikacja          | 315 KE   |
|                   |                  |                    |          |

## **OBSŁUGA ODTWARZACZA ZDJĘĆ**

Uruchom zdjęcie. Nasuwając kursor ku górze ekranu, pokaże się panel (jak niżej).

Są tu opcje regulowania kontrastu (zakładka "Image"), obrotu zdjęcia oraz inne parametry, które głównie używane są przez radiologów i lekarzy.

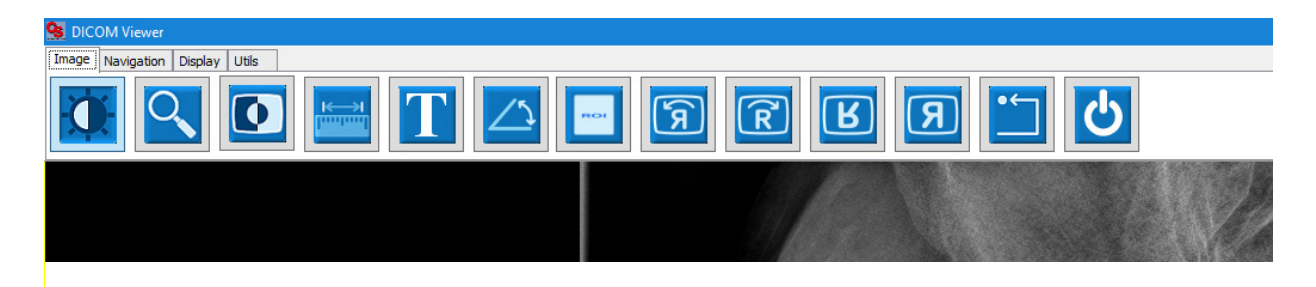

W zakładce "Navigation" mamy możliwość przechodzenia między zdjęciami. Ta sama opcja występuje po nakierowaniu kursora na zdjęcie i użyciu scrolla w myszce.

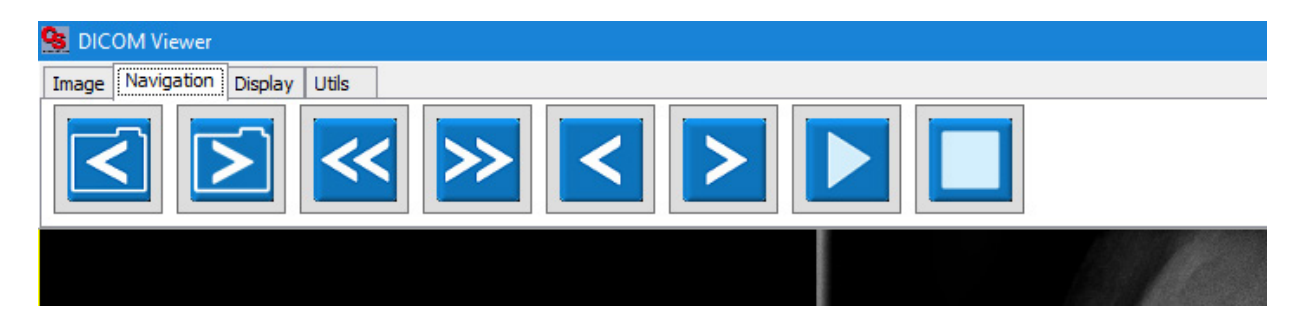

W zakładce "Display" mamy opcje zmiany widoku. Najprzydatniejsze są pierwsze dwie ikony znajdujące się z lewej strony. Pierwsza z nich dzieli obraz w taki sposób, aby zobaczyć kilka zdjęć w jednym momencie. Dzięki drugiej ikonce można schować napisy znajdujące się wokół zdjęcia.

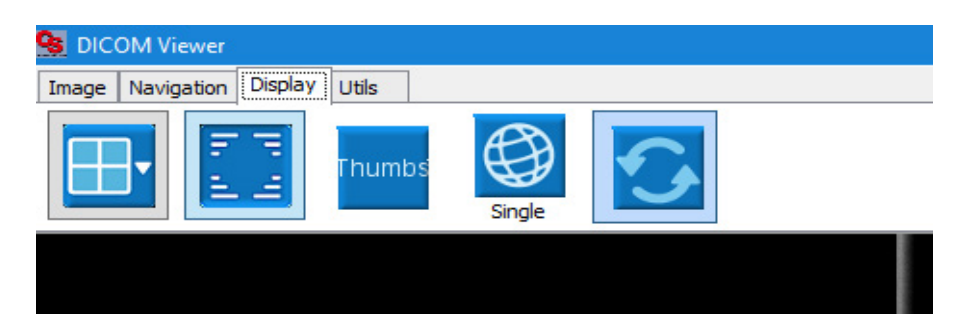

W zakładce "Utils" znajdują się trzy ikony. Pierwsza służy do kopiowania zdjęcia i przeklejenia go później do innego programu. Druga ikona z napisem "DICOM" wyświetla okno z informacjami o zdjęciu. Po kliknięciu trzeciej ikony mamy możliwość zapisać dane zdjęcie na komputerze w formacie JPEG.

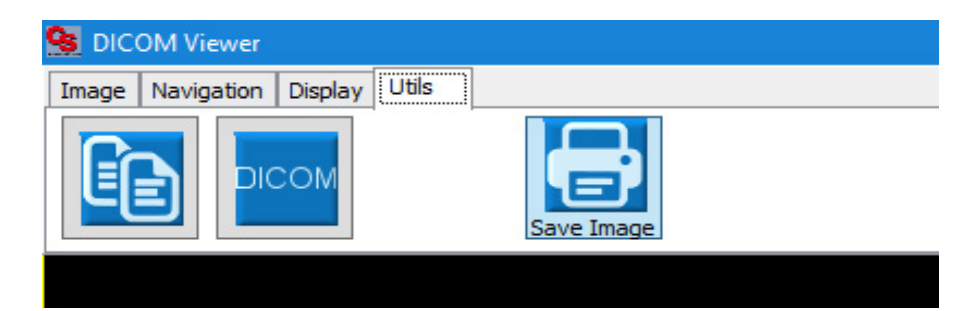